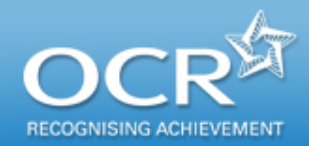

# Submitting access to scripts (ATS) requests via Interchange

A step-by-step guide to support the submission of access to scripts requests for 14–19 qualifications

See the OCR Admin Guide for deadlines for submitting priority and non-priority ATS requests.

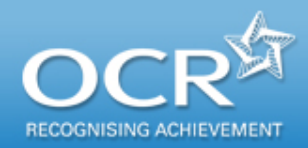

#### Introduction

# This guidance demonstrates how to submit an access to scripts (ATS) request via Interchange (https://interchange.ocr.org.uk) quickly and easily.

# For getting started with Interchange, see our quick start guide at <u>www.ocr.org.uk/interchange</u>.

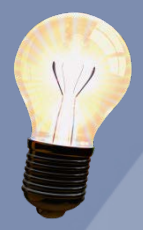

ATS requests can only be submitted by using Interchange (unless you are a private candidate – see our <u>Guidance for Private Candidates</u>).

**All** scripts requested through the ATS service will be returned electronically via Interchange.

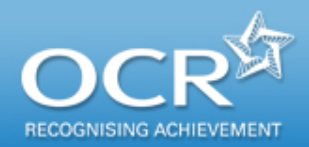

#### Log in to Interchange

#### You are here: Home

| By task                               | Welcome to Intercha                 |
|---------------------------------------|-------------------------------------|
| → Candidates                          | Upcoming key dates                  |
| → Entries                             |                                     |
| → Access arrangements                 | Windowsky Condition to Mills to Tax |
| $\rightarrow$ Coursework and tests    | Comments for the second             |
| → e-Assessment                        | College Analy and a re-             |
| → Certification claims                | What's now?                         |
| → Results                             | vvnat Snew (                        |
| → Post results                        | Post results                        |
| $\rightarrow$ Centre information      | A Missing and incomplete results    |
| → Search                              | Access to scripts                   |
| $\rightarrow$ Resources and materials | Late certifications                 |
| → Admin                               | Enquiries about results S,          |
| By qualification                      | teedback to interchange@ocr.org.uk. |
| → GCE, GCSE, Principal<br>Learning    |                                     |
| → OCR Nationals                       |                                     |
| → QCF                                 |                                     |
| → Functional Skills                   |                                     |
| → Skills for Life                     |                                     |
| → NVQ                                 |                                     |
| $\rightarrow$ Vocationally related    |                                     |
| → CLAIT & ITQ                         |                                     |
|                                       |                                     |

Log in to Interchange, hover over 'Post results' in the left-hand menu and click on 'Access to scripts'.

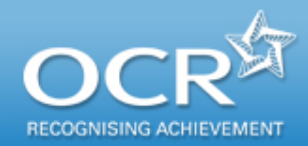

#### Search for the script

Find scripts by candidate or specification/unit code. You can search by **either** candidate number **or** specification/unit code.

You can navigate between pages using these tabs: <u>Find scripts</u> <u>Current selection</u> (shows your currently selected scripts) <u>Previous requests</u>

To find scripts **by candidate**, enter a candidate number in this search field and click on the 'Find Units' button.

#### OR

To find scripts **by specification or unit** \_\_\_\_\_ **code**, enter a code in this search field and click on the 'Find Candidate' button.

Do **not** enter a certification code here.

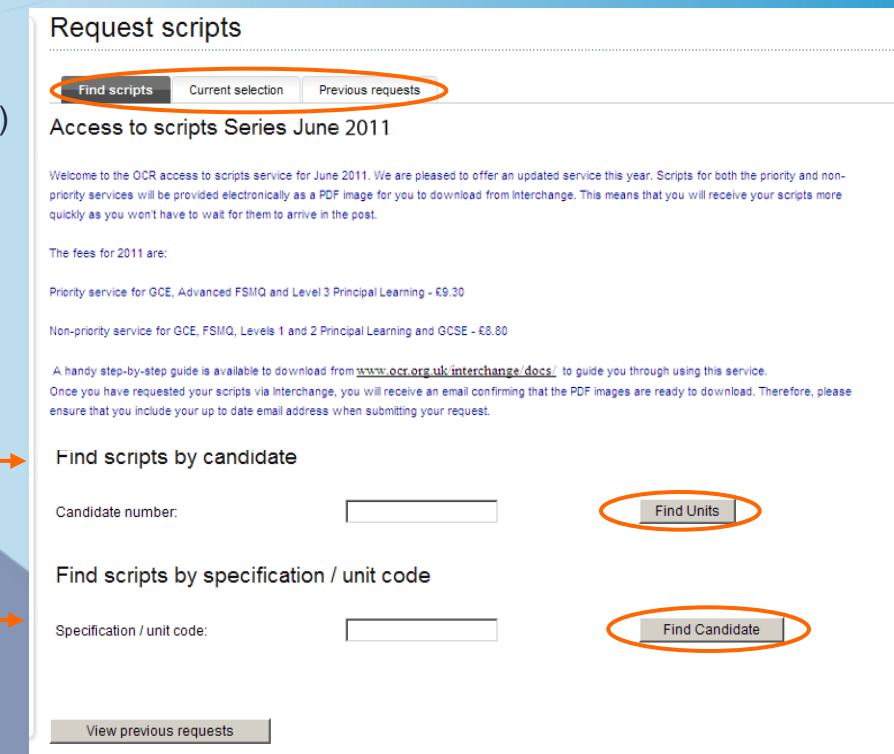

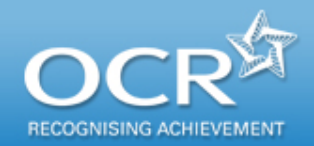

Find scripts by candidate

Current selection

Previous requests

2181

2181

Find scripts

Candidate number

Candidate number :

Add ALL scripts for units

View 10 Titems per page

Unit code Unit nan

2873/01

Priority Copy Script Add All / Remove Al Non Priority Script Add All / Remove All.

LAW OF CONTRACT : LAW OF CONT

Download Adobe Acrobat software Accessibility Terms of use © 2000-2011 OCR [171 V3.21.15.11284]

G146/01 LAW OF CONTRACT SPECIAL STUDY

Candidate name

UCI

ULN : Date of birth

### Select scripts – by candidate

Select the ATS service you need.

All units for the candidate will appear on 'Find scripts by candidate' screen. From here you can submit priority or non-priority script requests for **available units** by ticking the appropriate box. Where the service isn't available, 'N/A' will appear. Where the service

Find Units

is available, tick the box (either for priority or non-priority copy scripts) for the relevant unit(s), before clicking on 'Save and Proceed'.

Where a request has already been submitted, the request reference number will appear here instead of the tick box. Clicking on the reference number will take you to the <u>Previous requests</u> screen where you can view the request details.

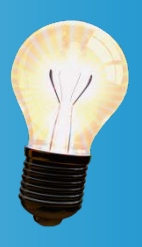

'N/A' will appear instead of a tick box in cases where it is not possible to submit an ATS request. For example, if the unit is moderated.

If you select both priority and non-priority scripts, you will receive and be charged for the **priority service only.** 

N/A

Save And Proceed

ATS000088578

N/A

You can use \_\_\_\_\_\_ these links to add or remove **all** ATS requests.

You can sort your results by clicking on the first two column headings.

## Select scripts – by specification/unit code

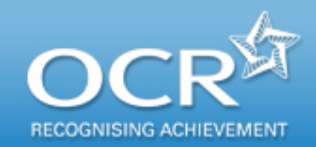

#### Select the ATS service you need.

All candidates with entries for the specification/unit will appear on the 'Find scripts by specification/unit code' screen. From here you can submit priority or non-priority script requests for available units by ticking the appropriate box. Where the service isn't available, 'N/A' will appear. Where the service is available, tick the box (either for priority or non-priority copy scripts) for the relevant candidate(s),

before clicking on 'Save and Proceed'.

Where a request has already been submitted, the request reference number will appear here instead of the tick box. Clicking on the reference number will take you to the <u>Previous requests</u> screen where you can view the request details.

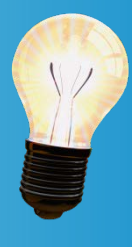

You can use these links to add or remove all ATS requests

You can sort your results by clicking on the first six column headings.

| Specificatio                                                                          | n / unit code:                                                                       |                                             | 2873            |                  |                      | Find Candi              | date                       |       |  |
|---------------------------------------------------------------------------------------|--------------------------------------------------------------------------------------|---------------------------------------------|-----------------|------------------|----------------------|-------------------------|----------------------------|-------|--|
| Search results                                                                        |                                                                                      |                                             |                 |                  |                      |                         |                            |       |  |
| Unit Name :                                                                           |                                                                                      | BUSINESS                                    | BEHAVIOUR : BUS | SINESS BEHAVIOUR |                      |                         |                            |       |  |
| Add ALL sc                                                                            | ripts for can                                                                        | ididates                                    |                 |                  |                      |                         |                            |       |  |
| Priority Copy Script Add All / Remove All<br>Non-priority Script Add All / Remove All |                                                                                      |                                             |                 |                  |                      |                         |                            |       |  |
| Non-priority                                                                          | Script Add A                                                                         | II / <u>Remove All</u>                      |                 |                  |                      |                         |                            |       |  |
| Non-priority                                                                          | Script <u>Add A</u>                                                                  | II / <u>Remove All</u><br>page              |                 |                  |                      |                         | Non                        |       |  |
| View 10                                                                               | Script <u>Add A</u><br>items per<br><u>Unit code</u>                                 | II / <u>Remove Au</u><br>page<br><u>UCI</u> | ULN             | <u>Name</u>      | Date of birth        | Priority copy<br>script | Non-<br>priority<br>script | ЕСору |  |
| Non-priority<br>View 10<br>Cand. no.                                                  | <ul> <li>Script <u>Add A</u></li> <li>items per</li> <li><u>Unit code</u></li> </ul> | II / <u>Remove All</u><br>page              | ULN             | Name             | <u>Date of birth</u> | Priority copy<br>script | Non-<br>priority<br>script | ЕСору |  |
| Non-priority<br>View 10                                                               | Script <u>Add A</u>                                                                  | II / Remove Au<br>page<br>UCI               | ULN             | Name             | Date of birth        | Priority copy<br>script | Non-<br>priority<br>script | ЕСору |  |

'N/A' will appear instead of a tick box in cases where it is not possible to submit an ATS request. For example, if the unit is moderated.

If you select both priority and non-priority scripts, you will receive and be charged for the **priority service only.** 

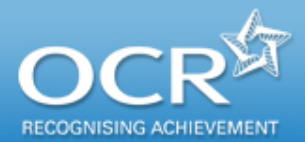

Review your selected items.

Once you have clicked 'save and proceed' you can review your selected items, including the relevant fees, on the 'Current selection' screen. If you want to remove an item from the request, simply un-tick the relevant box then click on 'Amend Items'. The list will then update accordingly. If you want to remove everything from the request, click one of the 'Remove all' links (either for priority or non-priority scripts). To continue adding items to your request, click on the 'Find Candidate' or 'Find Units' buttons.

Review your selected items

Current selection

Please review the following items. You may amend your request or add additional items as you require. When you are happy with you items please confirm the request by entering your details at the bottom of the page

Previous requests

Priority Copy Script Remove All

Find and add more Candidates

Find and add more Units

Find Candidate

Find Unit

You can remove all priority or non-priority requests by clicking on these links.

You can still add new candidates or units before submitting the request. Clicking on these buttons will take you back to the 'Find scripts' screen.

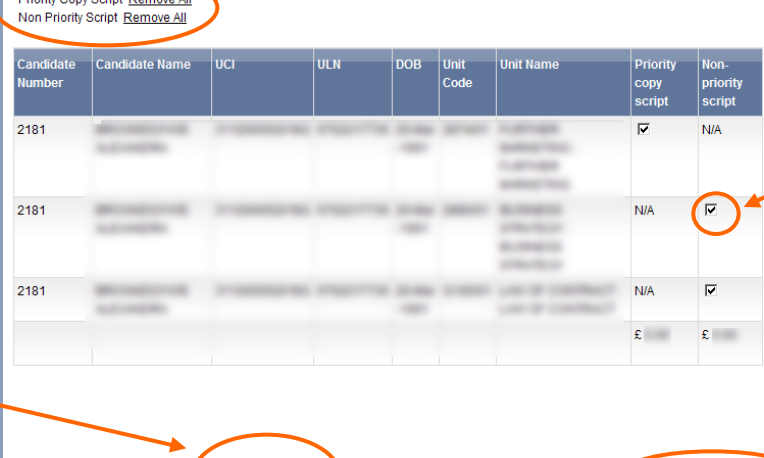

To remove something from the request, un-tick the relevant box.

> Each time you click on 'Amend items', The total cost will adjust as necessary

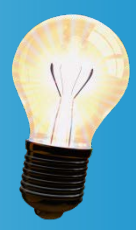

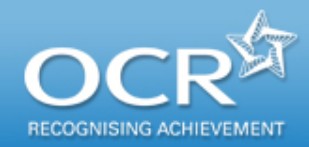

### Submit your ATS request

Once you are happy that all the candidates and/or units you require are included in the request, you can submit it, by clicking the 'Submit Request' button. Before submitting, check that your name, telephone number and email address are correct in the 'Confirm your request' section, then click on 'Submit Request'.

| Find and add more Candidates<br>Find and add more Units | Find Candidate                          |                  | Amend Items    |                                                                    |
|---------------------------------------------------------|-----------------------------------------|------------------|----------------|--------------------------------------------------------------------|
| Confirm Your Request                                    | :                                       |                  |                | IMPORTANT: You can overtype the                                    |
| If the above items are correct, plea                    | se enter your details below and click ' | Submit Request'. |                | email address to update it. You <b>must</b> ensure that this email |
| Name:                                                   | Telephone Number:                       | Email address:   |                | address is correct as it will be used                              |
| property and                                            | teres there in the                      | test@test.com    |                | to notify you that electronic copies                               |
|                                                         |                                         |                  |                | of scripts are available on                                        |
|                                                         |                                         |                  | Submit Request | Interchange. Please note that this                                 |
|                                                         |                                         |                  |                | can be different from your                                         |
|                                                         |                                         |                  |                | Interchange email address.                                         |

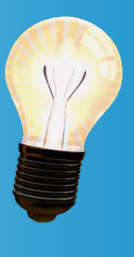

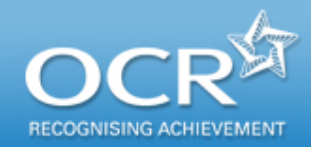

### Your ATS request is confirmed

#### You will see confirmation that your request has been submitted,

on this screen as well as details of your successfully submitted request. Here, you will see your reference number, which uniquely identifies this request.

| <u> </u>              | You  |
|-----------------------|------|
| $\langle / / \rangle$ | requ |
|                       | app  |
|                       |      |

You can make additional requests by clicking on the appropriate link.

| Request scri                                                     | pts                          |               |                  |                  |                         |                        |  |  |  |
|------------------------------------------------------------------|------------------------------|---------------|------------------|------------------|-------------------------|------------------------|--|--|--|
| Find scripts         Current selection         Previous requests |                              |               |                  |                  |                         |                        |  |  |  |
| View previous requests                                           |                              |               |                  |                  |                         |                        |  |  |  |
| Your Request is now Confirmed                                    |                              |               |                  |                  |                         |                        |  |  |  |
| Name:                                                            |                              |               |                  |                  |                         |                        |  |  |  |
| Email:                                                           |                              |               | test@test.com    |                  |                         |                        |  |  |  |
| Telephone Number:                                                |                              |               | 024 7624 3000    |                  |                         |                        |  |  |  |
| Date Submitted:                                                  |                              |               | 12 Jul 2011      |                  |                         |                        |  |  |  |
| Reference Number:                                                |                              | <             | ATS000088581     |                  |                         |                        |  |  |  |
| Unit Code and Name                                               | Candidate Number and<br>Name | Candidate UCI | Candidate<br>ULN | Candidate<br>DOB | Priority Copy<br>Script | Non-priority<br>Script |  |  |  |
| 2873/01 - BUSINESS<br>BEHAVIOUR                                  | 101-110                      |               |                  |                  | no                      | yes                    |  |  |  |
| Make more requests by o<br>Make more requests by u               | <u>candidate</u><br>unit     |               |                  |                  |                         |                        |  |  |  |

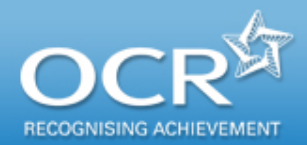

You o speci or un

#### View previous ATS requests

| Request scripts                                                          |                          |                                                                            |                                 |               |                |
|--------------------------------------------------------------------------|--------------------------|----------------------------------------------------------------------------|---------------------------------|---------------|----------------|
|                                                                          |                          |                                                                            |                                 |               |                |
| Find scripts Current sele                                                | ection Previous requests |                                                                            |                                 |               |                |
| View previous requ                                                       | ests                     |                                                                            |                                 |               |                |
|                                                                          |                          | Lion onorch fo                                                             | r openific condidates or units  |               |                |
|                                                                          |                          | Use search to                                                              | r specific candidates of drifts |               |                |
|                                                                          |                          |                                                                            | Search                          |               |                |
| View 10 💌 items per page                                                 |                          | < pre                                                                      | vious 1 - 10 💌 of 15 next >     | _             |                |
| Request Date                                                             | Submitted By             | Reference                                                                  |                                 |               |                |
| 24-May-2011                                                              | and the second           | ATS000088567                                                               |                                 |               |                |
| 24-May-2011                                                              | and the second           | ATS000088568                                                               |                                 |               |                |
| 01-Jun-2011                                                              | and the second           | ATS000088569                                                               |                                 |               |                |
| 01-Jun-2011                                                              | and the second           | ATS000088570                                                               |                                 |               |                |
| 02-Jun-2011                                                              | and the second           | ATS000088571                                                               | >                               |               |                |
| 02-Jun-2011                                                              | and the second           | ATS000088572                                                               |                                 |               |                |
| 03-Jun-2011                                                              | and the second           | ATS000088573                                                               |                                 |               |                |
| 03-Jun-2011                                                              | and the second           | ATS000088574                                                               |                                 |               |                |
| 06-Jun-2011                                                              | and the state            | ATS000088575                                                               |                                 |               |                |
| 06-Jun-2011                                                              | and the second           | ATS000088576                                                               |                                 |               |                |
| <u>Make more requests by candid</u><br><u>Make more requests by unit</u> | late                     | Find scripts Curren<br>View previous requests<br>Viewing previous<br>Name: | nt selection Previous req       | uests         |                |
|                                                                          |                          | Email:                                                                     |                                 |               | -              |
| ou can sear                                                              | ch for                   | Telephone Number:                                                          |                                 | -             |                |
| a contra cond                                                            | idataa                   | Date Submitted:                                                            |                                 |               |                |
| becinc cand                                                              |                          | Reference Number:                                                          |                                 |               |                |
| <sup>r</sup> units. bv cl                                                | licking                  |                                                                            |                                 |               |                |
| on the 'Se                                                               | earch'                   | Unit Code and Name                                                         | Candidate Number and<br>Name    | Candidate UCI | Candida<br>ULN |
|                                                                          |                          | 2582/01 - DOCUMENT<br>STUDIES 1774-1945                                    | ALC: NOT THE                    |               |                |
|                                                                          |                          | Make more requests by ca                                                   | indidate                        |               |                |

Make more requests by unit

You can view all previously submitted requests on the 'Previous requests' screen,

by clicking on the 'Previous requests' tab at the top of the page. You can sort your requests by clicking on the column headings. Alternatively, to search for a specific candidate or unit, click on the 'Search' button. To view the request details in full, click on the reference number.

Candidate

nriorit

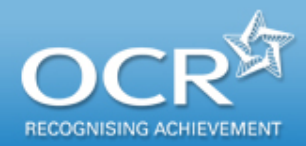

#### Accessing eCopy scripts

#### You will receive an email,

confirming that your scripts are available to view online. This email will be sent to the address you provided when you submitted your request. To view a script, log in to Interchange, hover over 'Post results' in the left-hand menu and click on 'Access to scripts'. Next, navigate to your request by clicking on the 'Find scripts' tab. You can access a PDF of the script by clicking on the PDF logo in the 'ECopy' column for the relevant unit/candidate.

| From: OCR Interchange [mailto:Interchange@ocr.org.uk]<br>Sent: 20 July 2011 15:32<br>To:<br>Subject: Your requested Script(s) are now available to download.                                                                                                    |  |   |
|----------------------------------------------------------------------------------------------------|--|---|
| Dear                                                                                                    |  | F |
| The OCR script(s) you requested on 19-Jul-2011 for                                                                                                    |  | - |
| Series: June<br>2589 / 11 / Historical Investigations 1799-1955 : STALIN & COLD WAR IN<br>EUROPE 1941-55                                                                                                    |  | 5 |
| are now available for you to download from Interchange.                                                                                                    |  |   |
| Please access your request by clicking on 'Post results' in the Interchange left-<br>hand menu and selecting 'Access to scripts'. Then use the 'Find By Candidate'<br>and 'Find By Unit' search boxes to search for the script(s), and you will find a link<br>to download an electronic copy of the student script(s). |  |   |
| Regards,<br>OCR Interchange                                                                                                    |  |   |

| Find scripts by specification / unit code        |                                                       |                                                                            |                                                                      |              |                   |               |                         |                        |            |  |  |
|--------------------------------------------------|-------------------------------------------------------|----------------------------------------------------------------------------|----------------------------------------------------------------------|--------------|-------------------|---------------|-------------------------|------------------------|------------|--|--|
| Find scripts Current selection Previous requests |                                                       |                                                                            |                                                                      |              |                   |               |                         |                        |            |  |  |
| Specification / unit code: [2589 Find Candidate  |                                                       |                                                                            |                                                                      |              |                   |               |                         |                        |            |  |  |
| :                                                | Search                                                | results                                                                    | LIST INVEST                                                          | CATIONS 4700 |                   |               |                         |                        |            |  |  |
|                                                  | Add ALL sc<br>Priority Cop<br>Non-priority<br>View 10 | ripts for can<br>y Script <u>Add /</u><br>Script <u>Add A</u><br>items per | didates<br><u>All / Remove All</u><br><u>II / Remove All</u><br>page | uknows 1735  | ISSS . NAFOLLON T |               |                         |                        | $\frown$   |  |  |
|                                                  | Cand. no.                                             | <u>Unit code</u>                                                           | <u>UCI</u>                                                           | <u>ULN</u>   | Name              | Date of birth | Priority copy<br>script | Non-priority<br>script | ЕСору      |  |  |
|                                                  | 36                                                    | 2589/11                                                                    |                                                                      |              |                   |               | ATS000088584            | <u>ATS000088584</u>    | 12         |  |  |
|                                                  | 2209                                                  | 2589/11                                                                    |                                                                      |              | 10001-000-000-000 |               | ATS000088570            | ATS000088504           |            |  |  |
| 2540 2589/11 ATS000088571 ATS00008857            |                                                       |                                                                            |                                                                      |              |                   |               |                         |                        | 12         |  |  |
|                                                  |                                                       |                                                                            |                                                                      |              |                   |               | Sav                     | e And Proceed          | $\bigcirc$ |  |  |

#### **Further support**

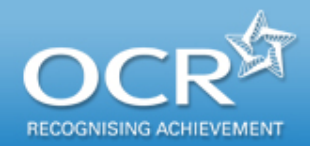

If you have any queries about the ATS service, please contact the OCR Customer Contact Centre on 01223 553998 or at <u>general.qualifications@ocr.org.uk</u>, quoting your centre number.

For more information on all our post-results services, please visit the OCR website.

**Useful documents** 

Access to Marked Examination Scripts – Notes for Guidance

Script Annotation FAQs – Electronically marked scripts

OCR Admin Guide